## **Opening Patient's Chart**

Open case by double clicking on the patient's name in the Case Selection Window.

• Your patient's name and basic information will display in the patient banner highlighted in blue.

If the case is booked as an emergency using Surgical Case Manager, you will be prompted to check in the patient' The nurse should ensure the correct encounter type is selected

| Case Information       |                           |  |
|------------------------|---------------------------|--|
| Case Number:           | PCHOR-2018-332            |  |
| Primary Surgeon:       | Profitt, Allen W, MD      |  |
| Primary Procedure:     | Appendectomy              |  |
| Encounter Informatio   | n                         |  |
| Admission Date:        |                           |  |
| Discharge Date:        |                           |  |
| Encounter Type:        | Emergency                 |  |
| Encounter Status:      | Active                    |  |
| Medical Record Number: | 324234234                 |  |
| FIN Nbr:               | 05087847                  |  |
| Facility:              | PCH                       |  |
| Room/Bed:              | <n a="">/<n a=""></n></n> |  |
| Visit Reason:          | test                      |  |
| Visit Reason:          | test                      |  |

If the wrong encounter is selected you need to click on the Re-select button

| Case Information<br>Case Number: | QEHOR-2018-1757           | 7                  |           |
|----------------------------------|---------------------------|--------------------|-----------|
| Primary Surgeon:                 | Bannon, David J, M        | 1D                 |           |
| Primary Procedure:               | Cholecystectomy E         | xp CBD Op Cholangi | ogram     |
| Encounter Information            | 1                         |                    |           |
| Admission Date:                  | 2018-Feb-20               | Encounter          | Incorrect |
| Discharge Date:                  |                           | Encountern         | inconcer  |
| Encounter Type:                  | Pharmacy \star            |                    |           |
| Encounter Status:                | Active                    |                    |           |
| Medical Record Number:           | 888000574                 |                    |           |
| FIN Nbr:                         | 05087765                  |                    |           |
| Facility:                        | QEH                       |                    |           |
| Room/Bed:                        | <n a="">/<n a=""></n></n> |                    | Click "Po |
| Visit Reason:                    | TEST                      |                    |           |
|                                  |                           |                    | Select    |
|                                  |                           |                    |           |
|                                  |                           |                    |           |
|                                  |                           |                    |           |

| IN NBR   | Enc Type  | Enc Type(s) | Med Service                      | Facility | Reg Date          | Disch Date        | Removal Date |  |
|----------|-----------|-------------|----------------------------------|----------|-------------------|-------------------|--------------|--|
| 03393287 | Specimen  |             | Lab                              | KCMH     | 2014-Dec-11 09:56 | 2014-Dec-11 23:59 |              |  |
| 03374845 | Specimen  |             | Lab                              | QEH      | 2014-Nov-28 11:38 | 2014-Nov-28 23:59 |              |  |
| 03342163 |           |             | · ·                              | QEH      | 2014-Nov-05 13:35 | 2014-Nov-05 23:59 |              |  |
| 03319456 | Check     | Encounter   | number on braclet to             | QEH      | 2014-Oct-21 14:05 | 2014-Oct-21 20:03 |              |  |
| 03312651 |           | Encoun      | iter number                      | QEH      | 2014-Oct-16 11:29 | 2014-Oct-16 23:59 |              |  |
| 03156987 |           |             | 230                              | QEH      | 2014-Jun-27 14:49 | 2014-Jun-27 23:59 |              |  |
| 02669525 | Inpatient |             | General Medicine                 | QEH      | 2013-Jul-15 15:15 | 2013-Sep-05 13:54 |              |  |
| 02627026 | Specimen  |             | Lab                              | QEH      | 2013-Jun-14 13:07 | 2013-Jun-14 23:59 |              |  |
| 02625410 | Sperimen  |             | Lab                              | CHO      | 2013-Jun-13 14:27 | 2013-Jun-13 23:59 |              |  |
| 02585055 | AM8/0P    |             | Nursing/Physician Care Suite     | WH       | 2013-May-17 12:07 | 2013-May-17 23:59 |              |  |
| 02541846 | Specimen  |             | Lab                              | PCH      | 2013-Apr-19 09:09 | 2013-Apr-19 23:59 |              |  |
| 02422218 | pecimen   |             | Pathology                        | QEH      | 2013-Jan-24 09:06 | 2013-Jan-24 23:59 |              |  |
| 02389443 | AMB/OP    |             | Lab                              | QEH      | 2013-Jan-02 15:37 | 2013-Jan-02 23:59 |              |  |
| 0321325  | Preadmit  |             | Transcribed Document             | QEH      |                   |                   |              |  |
| 03367640 | Preadmit  |             | District/Provincial Stroke Rehab | PCH      | Cli               | ck "OK"           |              |  |
| 04897600 | Emergency |             | Emergency Medicine               | QEH      |                   |                   |              |  |
| 048 829  | Emergency |             | Emergency Medicine               | QEH      |                   |                   |              |  |
| 04897848 | Emergency |             | Emergency Medicine               | QEH      |                   | 2017-Oct-16 11:14 |              |  |
| 05087979 | Preadmit  |             | Surgery-General                  | PCH      |                   | 2018-Apr-26 23:59 |              |  |

The encounter number should match the encounter number on the patient's bracelet.

After you have clicked Ok, a screen may populate with the following information. This message means the encounter was successfully changed. Click OK

| _ | Encounter Changed                                                                                    |          | Error message may populate |
|---|----------------------------------------------------------------------------------------------------|----------|----------------------------|
|   | Surgical Encounter does not match Charted Encounter.<br>Please refer to your policies and procedures | esia Typ | to continue<br>Click "OK"  |
|   | ОК                                                                                                   |          |                            |

## Note:

- **Registration Issue** Registration clerk has registered patient to the wrong location. (Registration can fix this)
- **OR procedure booked to wrong encounter** (hospital visit). Booking needs to fix this. If the Booking Clerk is not available call Service Centre and have the issue escalated to CIS staff, so they can deal with the issue immediately

When the chart opens you will see two differences

• The banner bar contains the encounter number

| ARO:               |
|--------------------|
| ed ** ENC:05087900 |
|                    |

The Menu bar( Navigator bar) has two additional tabs specific for Surgical Services

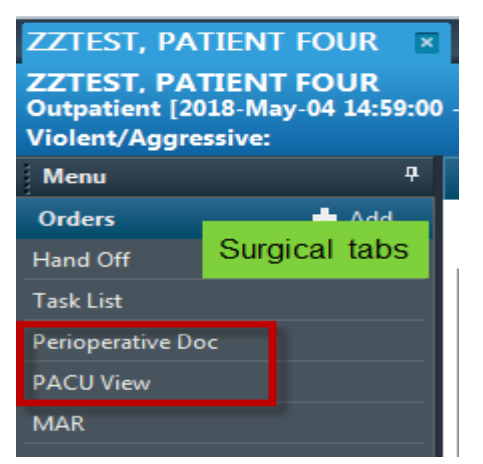

The Perioperative Doc tab contains all document types associated with this case.

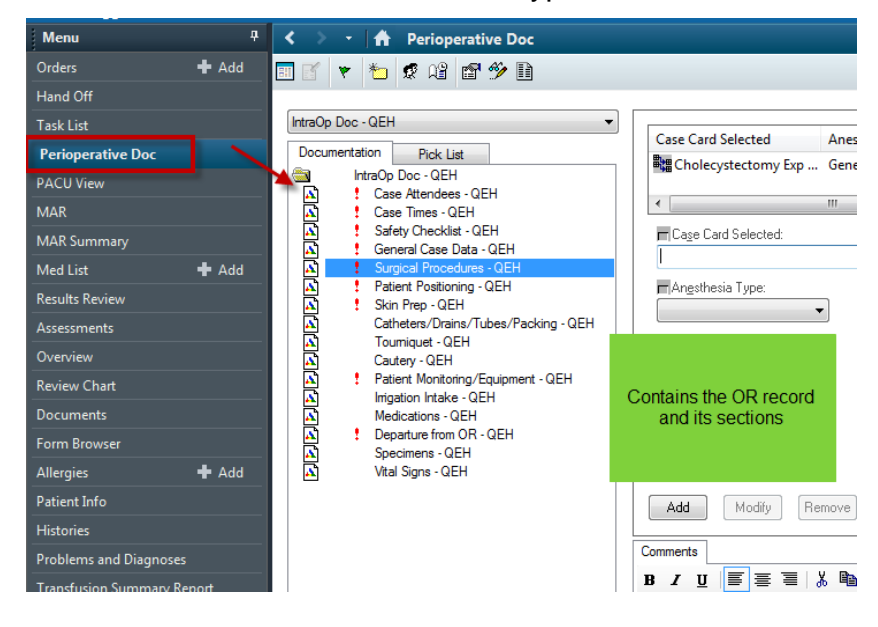